# DTL2 사용 안내

Digital Theological Library 2(DTL2)는 종교 및 신학 연구를 위한 공동 소유의 디지털 탄생 도서관입니다. DTL2 는 영어 자료 뿐 아니라 한글자료도 제공 하고 있으며 양질의 학술논문과 일부 전자책 서비스가 포함되어 있기에 학문과 연구를 위하여 적극적으로 활용하기를 권장합니다.

(홈페이지: <u>https://dtl2.libguides.com/howtouse#top</u>)

## A. 논문 검색 안내

1. 메인 검색 박스에 "웨슬리" 라고 한글로 입력후 검색(Search)을 클릭합니다.

| THE DTL 2 | About | How To Use      | Subject Guides |
|-----------|-------|-----------------|----------------|
|           |       |                 |                |
|           | 웨슬리   |                 | SEARCH         |
|           |       | Advanced Search |                |

2. 볼륨 번호와 이슈 번호를 확인한뒤 "View Full Text"를 클릭합니다.

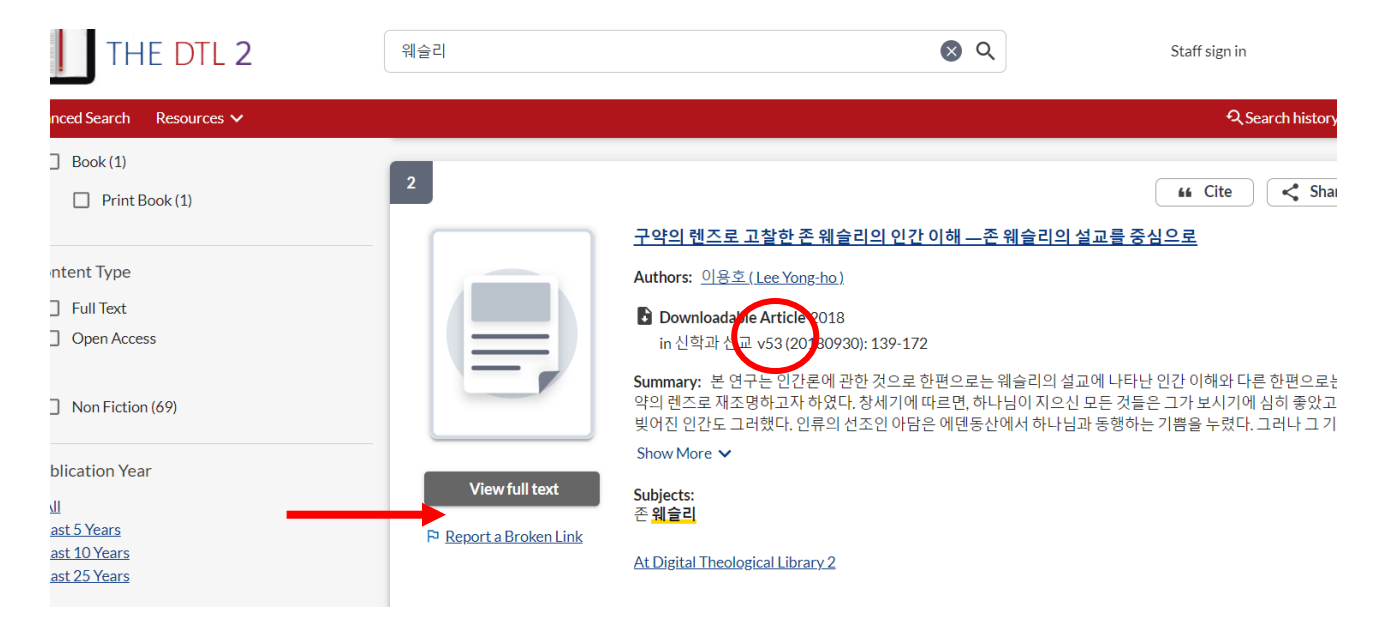

3. 본인이 찾고자 했던 자료의 출판년도, 발행호와 이슈 등의 번호를 찾아 해당 자료를 클릭합니다.

위자료는 "2018 년 출판의 53 호"이므로 리스트 중에서 해당 호를 클릭합니다.

| COAJ Open Access Journals                                                                                                    |       |                        |        |
|----------------------------------------------------------------------------------------------------|-------|------------------------|--------|
|                                                                                                    | 고급 검색 | 가나 <mark>다</mark> 순 검색 | Full 1 |
| 홈 🕨 권호목록                                                                                                    |       |                        |        |
| 신학과 선교 [Theology and Mission]<br>주제/분류 : 인문학<br>발행기관 : 기독교신학연구소<br>웹사이트 : http://www.cticenter.co.kr<br>발행주기 : Triannual<br>ISSN : (p)1738-0138<br>발행연도 : 창간호 : 2009 / 최근호 : 2019<br>KCI IF 2yr : 0.00 |       |                        |        |
| <b>권호 목록</b><br>총 권호수: 21 / 총 논문수: 159                                                                                                    |       |                        |        |
| <b>2019</b> (25 Articles)<br>no 57, Nov (11 Articles) no 56, Sep (7 Articles) no 55, May (7 Articles)                                                                                                  |       |                        |        |
| <b>2018</b> (22 Articles)<br>no 54, Nov (7 Articles) no 53, Sep (8 Articles) no 52, May (7 Articles)                                                                                                   |       |                        |        |
| <b>2017</b> (14 Articles)                                                                                                    |       |                        |        |
| 4. 결과로 나온 논문 목록 중 5 번째에 원하던 자료가 있는것이 확인됩니다                                                                                                    | ŀ.    |                        |        |
| KCI IF Zyr: 0.00                                                                                                    |       |                        |        |

KCl IF 3yr : 0.00 논문 목록

현재권호 : 2018 / No.53 / 총 논문 수 : 8

| 1. | 통일독일의 과거청산 사례 분석과그것이 한반도에 주는 교훈—북한선교 관점에서<br>강병오<br>신학과 선교 / 2018/ no.53, 9-40<br>http://dx.doi.org/10.35271/cticen.201853.9<br>조록 보기 PDF                                                                                           |
|----|----------------------------------------------------------------------------------------------------|
| 2. | "함께 즐거워하고 우는 자들과 함께 울라!"(롬 12: 15) — 공감교회론의 철학적ㆍ교회론적 기초 다지기<br>박영범<br>신학과 선교 / 2018/ no.53, 41-79<br>http://dx.doi.org/10.35271/cticen.201853.41<br>초록 보기 PDF                                                                       |
| 3. | Great Pressure Means Great Power—Lettie Burd Cowman's Devotional Writings as a Pastoral Theology of Suffering<br>William Terry Purinton<br>신학과 선교 / 2018/ no.53, 83-108<br>http://dx.doi.org/10.35271/cticen.201853.83<br>조록 보기 PDF |
| 4. | 명제 언어와 수행 언어 사이에서 성서언어의하나님 나라와 윤리적 함의 연구—언어행위이론의 통찰을 활용하여<br>조안나<br>신학과 선교 / 2018/ no.53, 109-139<br>http://dx.doj.org/19.3527 ineticen.201853.109<br>고록 보기 PDF                                                                     |
| 5. | 구약의 렌즈로 고찰한 존 웨슬리의 인간 이해—존 웨슬리의 설교를 중심으로         이용호         신학과 선교 / 2018/ no.53, 139-173         http://dx.doi.org/10.35271/cticen.201853.139         조록 보기         PDF                                                           |

5. 원문을 읽기위해 "PDF" 박스를 클릭합니다.

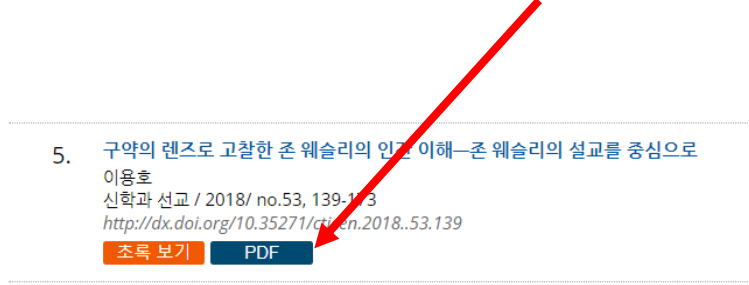

6. 위도우 스크린 맨 하단에 PDF 파일이 다운된 것이 보입니다.

|                    | 리는 근<br>신학과 선교 / 2018/ no.53, 173-203<br>http://dx.doi.org/10.35271/cticen.201853.173<br>초록 보기 PDF                                                            |
|--------------------|----------------------------------------------------------------------------------------------------|
|                    | 시대통합예배의 활성화를 위한 가정예배의 회복         이광수 ; 함영주         신학과 선교 / 2018/ no.53, 205-242         http://dx.doi.org/10.35271/cticen.201853.205         초록 보기       PDF |
|                    | 8. 현대 예배와 찬양의 흐름 연구—블렌디드 워십(Blended Worship)<br>양정식<br>신학과 선교 / 2018/ no.53, 243-284<br>http://dx.doi.org/10.35271/cticen.201853.243<br>초록 보기 PDF             |
|                    |                                                                                                    |
| ₭СІ_FI002398450.pc |                                                                                                    |
| H >> Type here t   | o search O 🖽 🧰 💼 💘                                                                                                    |
| 7. 작은 화살표          | 를 클릭한뒤 "open" 을 클릭하여 파일을 엽니다.                                                                                                    |
|                    | http://dx.doi.org/10.35271/cticen.2018. 52.243<br>조록 보기 PDF                                                                                                   |
| <                  | Open                                                                                                    |
|                    | Open with system viewer                                                                                                    |

Always open with system viewer

Show in folder

Cancel

Ν

7

CI\_FI002398450.pdf

광역시 유성구 가정로 201 한국연구재단 TEL

013 NRF. ALL RIGHTS RESERVED.

3

SCD 한국신학부 도서관

DTL2 사용안내

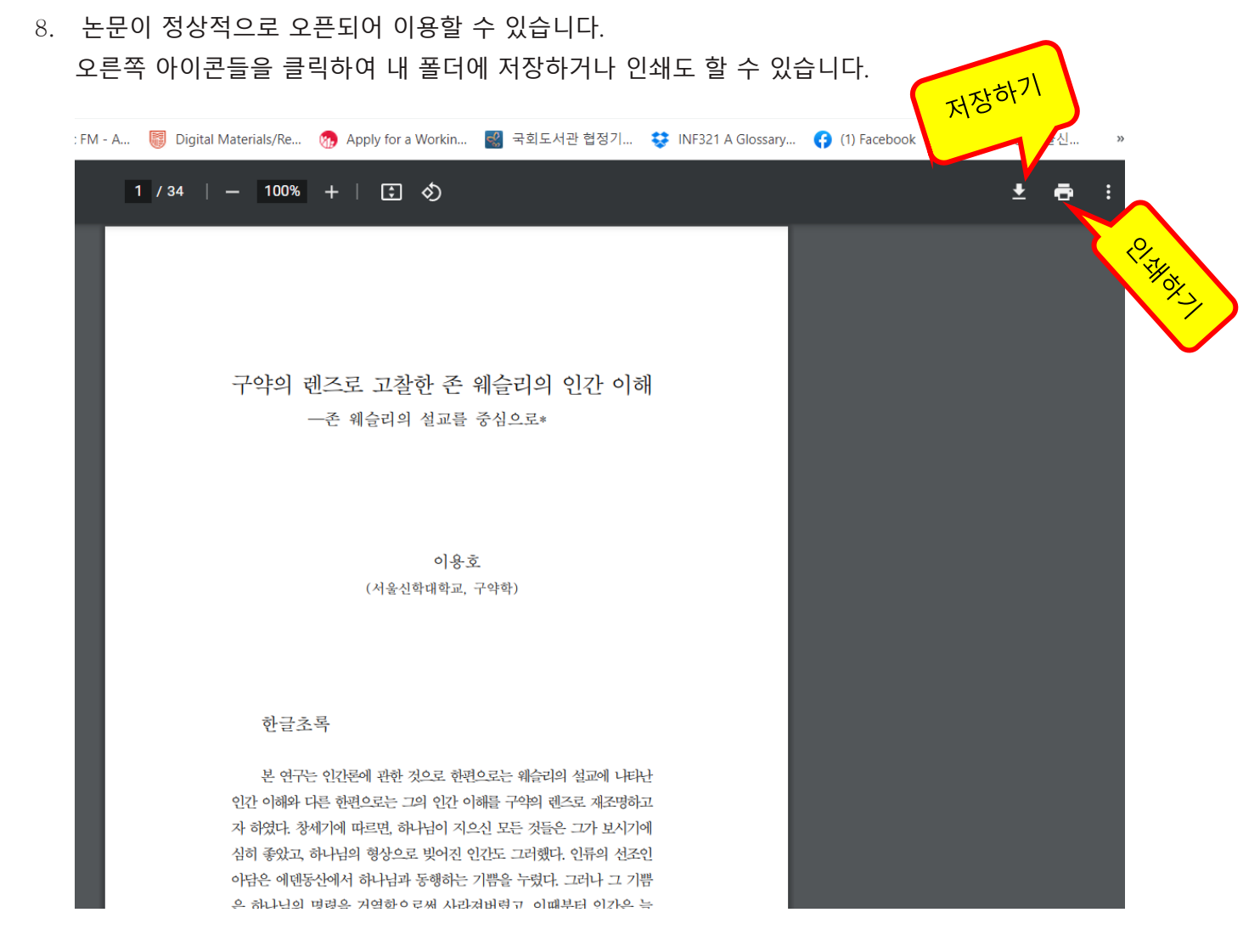

## B 전자책 검색

1. 메인 페이지에서 키워드 "주석" 으로 검색을 시도해 보았습니다.

| 🚶 Check in (세상 🗙 📔 🐧 <시드니 인종 🗙 🏾 🍣 시드니 인문혁                              | 🗙 🛛 🐯 [Korean ] 성서 🗙 👛 Home - Abo       | out × 🔇 https://theorei ×   | 🛛 😚 Facebook 🛛 🗙 🛛 💁 Google Tran | isk 🗙 📔 🎯 About Us – Th 🗙 🍐 🕂    |
|-------------------------------------------------------------------------|-----------------------------------------|-----------------------------|----------------------------------|----------------------------------|
| $\leftrightarrow$ $\rightarrow$ C $\triangleq$ dtl2.libguides.com/about |                                         |                             |                                  |                                  |
| 📙 Imported 📀 New Tab 😝 (1) 시드니 신학대학 🥥 Chea                              | p Flowers Deli 🗱 ABC Classic FM - A 🥫 I | Digital Materials/Re 🝿 Appl | y for a Workin 🛃 국회도서관 협정기       | 😌 INF321 A Glossary 😝 (1) Facebo |
|                                                                         |                                         |                             |                                  |                                  |
| THE DTL 2                                                               | About                                   | How To Use                  | Subject Guides                   | Databases A-Z                    |
|                                                                         |                                         |                             |                                  |                                  |
|                                                                         | 주석                                      |                             | SEARCH                           |                                  |
|                                                                         | $\smile$                                | Advanced Search             |                                  |                                  |
|                                                                         |                                         |                             |                                  |                                  |

About the DTL  $_{2}$ 

2. 173 개의 결과가 나왔습니다.

| 🔀 Check in (세상 🗙 📔 🐧 <시드니 인종 🗙 🏾 🚱 시드니 인문학                                   | 🗙 🛛 📴 [Korean ] 성서 🗴 🧐 주석   Search   🗙 😵 https://theore 🗙 🛛 🚱 Faceboo                               |
|------------------------------------------------------------------------------|----------------------------------------------------------------------------------------------------|
| $\leftarrow$ $\rightarrow$ C $($ a theologicalreference.on.worldcat.org/sear | ch?queryString=주석                                                                                   |
| 📙 Imported 📀 New Tab 😝 (1) 시드니 신학대학 💿 Cheap                                  | Flowers Deli 🗱 ABC Classic FM - A 🦉 Digital Materials/Re 🚷 Apply for a Workin                       |
| THE DTL 2                                                                    | 주석                                                                                                  |
| Advanced Search Resources 🗸                                                  |                                                                                                    |
| Retain Filters Clear Filters                                                 | 173 results in Digital Theological Library 2                                                        |
| Sort: Library 🗸                                                              | 1                                                                                                   |
| ✓ Search Result Display                                                      | <u>창세기 : 목회자와 설교자를 위한 주석 = (</u><br>Ch'angsegi : mokhoeja wa sŏlgvoja rŭl w                         |
| ✓ Expand This Search With                                                    | Authors:         브루거만:         [한-미공동 주석 편집/번약]                                                     |
| ▲ Held By Library                                                            | <u>Bŭrŭgônam ; [Han-Mi Kongdong Chusŏk Pyŏnj</u><br>Han-Mi Kongdong <u>Chusŏk P'yŏnjip/Pŏnyŏk W</u> |
| Libraries Worldwide  Digital Theological Library 2                           | Print Book 2000, Ch'op'an.                                                                          |

결과들 중 14 번 "강해로 푸는 마태복음: 존더반 신약주석" 을 선택해 보겠습니다.
 이를 위해 "View eBook" 박스를 클릭 합니다.

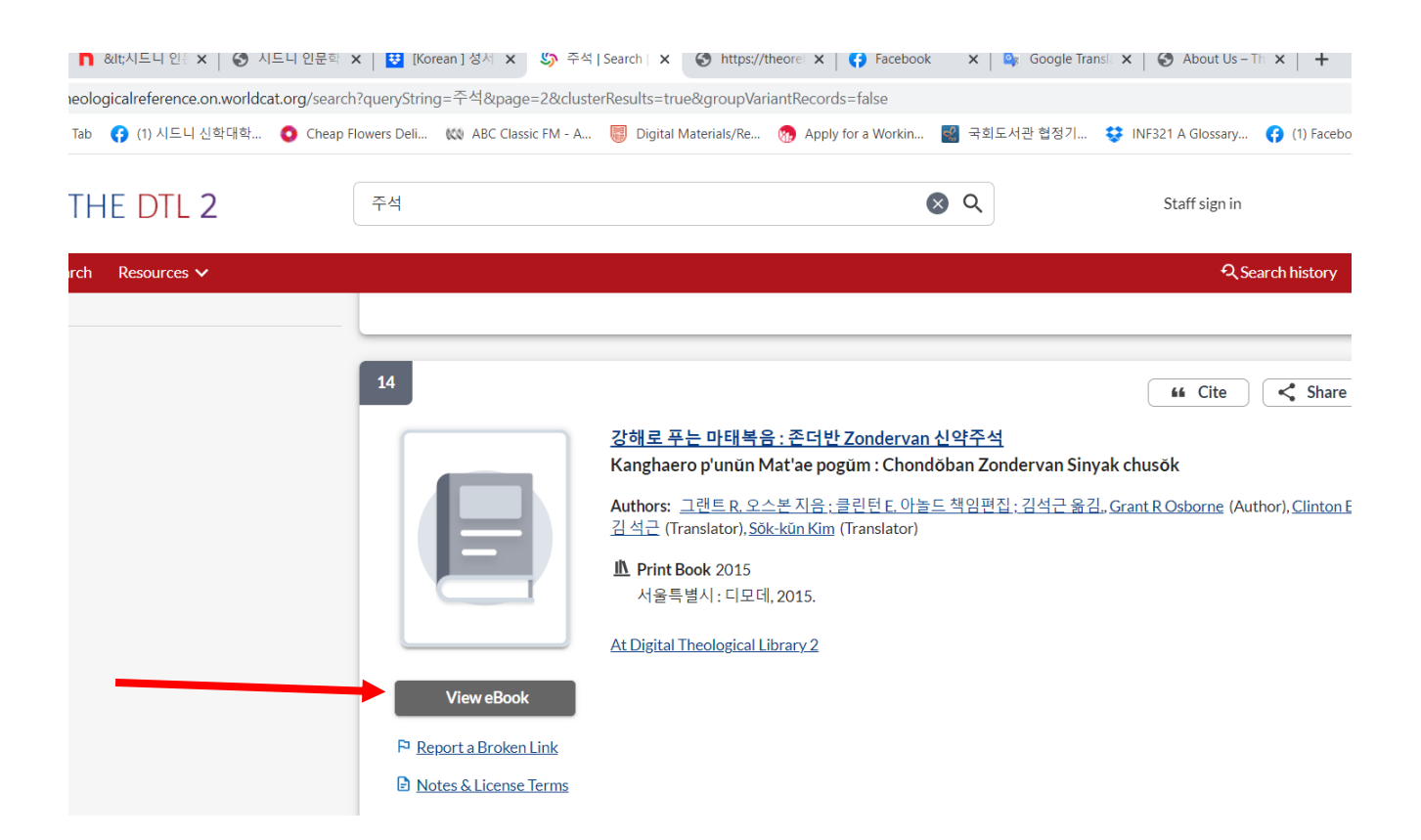

4. 우리 학교이름과 ID 를 넣어는 박스가 나옵니다.
학교이름 옆의 화살표를 클릭하여 "The Sydney College of Divinity" 를 찾아 클릭한뒤,
패스워드 "257235" 를 입력합니다.

| n ] 업시 X I 와 주셔 [ Search I X 와 https://theore X 와 Facebook X B<br>g/cphp/g=1117477<br>KB ABC Classic FM - A 등 Digital Materials/Re 중 Apply for a Workin 또 국립도서는 | THE DTL 2<br>Please select your institution and enter                                                                            | THE DTL 2                                                                      |
|----------------------------------------------------------------------------------------------------|----------------------------------------------------------------------------------------------------|--------------------------------------------------------------------------------|
| Please select your institution and enter<br>your student ID or barcode number.                                                                                  | School Acadia Diwnity College                                                                                                    | Please select your institution and enter<br>your student ID or barcode number. |
| School<br>Acadia Dwinity College<br>Barcoole or Student ID                                                                                                    | Rock School of Ministry  Sophia Theological Seminary Southern Evangelical Seminary St Cyni's Coptic Orthodox Theological College | School The Sydney College of Divinity 257235 Barcode or Student ID             |
| Log in                                                                                                    | Starr King School for the Ministry The Sydney College of Divinity Toronto Baptist Seminary Trinity Leadership Fellows            |                                                                                |
| $\rightarrow$                                                                                                    |                                                                                                    | Log in                                                                         |

 접근되어 찾고자하던 전자책이 아래 리스트에 나왔습니다.
 여기서 요청하신책을 이용하려면 "Controlled Digital Lending" 을 통해서만 가능하다는 안내가 있음을 확인 할수 있습니다.
 그러므로 제시된 패스워드를 복사하고 해당 전자책을 클릭합니다.

| C ibguides-thedtl-org.theoref.idm.oclc.org/c.php?g=1*                                                                                                    | 117477 <b>아 Q 년 ☆</b>                                                                                                    | * 🗆 🍓       |
|----------------------------------------------------------------------------------------------------|----------------------------------------------------------------------------------------------------|-------------|
| ed 📀 New Tab 😝 (1) 시드니 신학대학 🗿 Cheap Flowers Deli                                                                                                    | li 🗱 ABC Classic FM - A 🌐 Digital Materials/Re 👩 Apply for a Workin 🌌 국회도서관 협정기 😌 INF321 A Glossary 🜎 (1) Facebook 🌆 호주의                                                                                                    | -<br>1등 한글신 |
|                                                                                                    | Search DTL Discovery SEARCH Advanced Search                                                                                                    |             |
| Controlled Digital Lending                                                                                                    |                                                                                                    |             |
| The volume which you requested is only availa                                                                                                    | able through Controlled Digital Lending. In order to access the content, please click on the appropriate title from the list below.                                                                                              |             |
|                                                                                                    | When you arrive at the host page, but will need to provid a password.                                                                                                    |             |
|                                                                                                    | That paceured is: DTI providendul                                                                                                    |             |
|                                                                                                    | The passwer is. Dichionesed                                                                                                    |             |
|                                                                                                    | Note: This volume may have limited options for downloads and/or printing.                                                                                                    |             |
| 요청하신 서적은 <contro< td=""><td>olled Digital Lending&gt; 을 통해서만 사용 가능합니다. 해당 서적을 확인하려면 아래 목록에서 해당 서적 제목을 클릭하십시오</td><td></td></contro<>                                                                                                    | olled Digital Lending> 을 통해서만 사용 가능합니다. 해당 서적을 확인하려면 아래 목록에서 해당 서적 제목을 클릭하십시오                                                                                                    |             |
|                                                                                                    | 참고: 다운로드 및/또는 인쇄회수에 제한이 있을 수 있습니다.                                                                                                    |             |
| Grant R. Osborne                                                                                                    |                                                                                                    |             |
| • Grant R. Osborne, Matthew (ZECNT)                                                                                                    |                                                                                                    |             |
| • Grant R. Osborne, Revelation (BECNT)                                                                                                    |                                                                                                    |             |
| Grant R. Osborne, Romans (IVP New Testame                                                                                                    | ent Commentary Series)                                                                                                    |             |
| Grant R. Osborne, The Hermeneutical Spiral (2)                                                                                                    | <u>2nd ed. 2006)</u>                                                                                                    |             |
| Count B. Onhama, The University of Count (                                                                                                    | <u>1991)</u>                                                                                                    |             |
| • Grant R. Osborne, The Hermeneutical Spiral (                                                                                                    |                                                                                                    |             |
| Grant R. Osborne, The Hernieneutical Spiral (<br>Grant R. Osborne, 강해로 푸는 마태복음 존더반 Zon                                                                                                    | ndervan 신약수석 Kanghaero p'unûn Mat'ae pogûm - Exegetical Commentary on the New Testament by 그랜드 R. 오스본 시음 ; 클린턴                                                                                                    |             |
| • Grant R. Osborne, The hermeneudcal Spiral (<br>Grant R. Osborne, 강해로 푸는 마태복용 존더반 Zon<br>E. 아놀드 책임편집 ; 김석근 옮김 (part a)                                                                                                    | ndervan 신약수적 Kanghaero p'unun Mat'ae pogum - Exegetical Commentary on the New Testament by 그렌트 R. 오스욘 사용 ; 클린턴                                                                                                    |             |
| <ul> <li>Grant R. Osborne, The nermeneoutcal spiral (<br/>Grant R. Osborne, 강해로 푸는 마태복음 존더반 Zon<br/>E. 아놀드 책임편집 ; 김석근 음감 (part a)</li> <li>Grant R. Osborne, 강해로 무는 마태복음 존더반 Zon<br/>C. Grant R. Osborne, 강해로 무는 마태복음 존더반 Zon</li> </ul> | ndervan 신약주적 Kanghaero p'unün Mat'ae pogüm – Exegetical Commentary on the New Testament by 그렌트 R. 오스본 사용 ; 클린턴<br>ndervan 신약주적 Kanghaero p'unün Mat'ae pogüm – Exegetical Commentary on the New Testament by 그렌트 R. 오스본 지음 ; 클린턴 |             |
| <ul> <li>Grant R. Osborne, The nermeneutcal Spiral (<br/>Grant R. Osborne, 2행로 푸는 마테북을 준더받 Zon<br/>E. 아놀드 책인면접 : 감석근 옮김 (part a)</li> <li>Grant R. Osborne, 강해로 푸는 마테북을 준더만 Zon<br/>E. 아놀드 책인면접 : 감석근 옮김 (part b)</li> </ul>             | ndervan 신약주적 Kanghaero p'unün Mat'ae pogüm – Exegetical Commentary on the New Testament by 그렌트 R. 오스본 지음 ; 클린턴<br>ndervan 신약주석 Kanghaero p'unün Mat'ae pogüm – Exegetical Commentary on the New Testament by 그렌트 R. 오스본 지음 ; 클린턴 |             |

6. 전자책이 오픈 되었습니다.
 경우에 따라 5 번실행 다음 페이지에서 패스워드를 요구 할때가 있으며 이때 위에서 복사한
 "DTLprovides4u!" 를 넣으면 됩니다.

본 전자책을 내 폴더에 저장하거나 인쇄할 수는 없지만 전문을 별도의 전자책 디바이스 없이 모니터에서 읽을 수 있습니다.

추천의 글 목회자들에게 성경해석법과 강해설교를 가르치고 나면 좋은 주석을 추천해달라는 부탁을 종종 받곤 한다. 그런 질문을 받으면 마음이 아팠다. 왜냐하면 우리말로 번역된 주석 가운 데 선뜻 추천할 만한 것이 떠오르지 않았기 때문이다. 그런데 이번에 디모데를 통해 "존더 반 신약주석,이 번역된다는 소식을 듣고 여간 기쁘지 않았다. 이 주석 시리즈야말로 목회 자들을 위한 최고의 주석 중 하나가 될 것이기 때문이다. 그동안 여타의 주석들은 매우 학문적이거나 아니면 지나치게 적용에만 치우친 것으로 그 종류가 나뉘어 설교자들은 여러 권의 주석을 한꺼번에 참조해야 했다. 또한 그것을 다 시 종합하는 쉽지 않은 과정을 거쳐야 했다. 시간에 쫓 기는 목회자에게 이러한 작업은 결 코 쉽지 않은 것이다. 『존더반 신약주석』은 성경 각각의 구절을 어느 학문적 주석 못지않게 깊고 정확하게 연 L. - - ···